# Merchant Requesting a Tablet Workflow

If a merchant has reached out asking for a tablet, please check with the merchant if they are requesting a tablet for the first time or a tablet replacement:

Tablets take an average of 3-4 business days to ship.

#### If the mx is requesting a tablet for the first time:

Use this workflow if a Merchant inquires about receiving a tablet or not having a tablet.

#### Examples:

"I'm getting orders but I never got a tablet."

"I was supposed to get a tablet."

"The sales rep said they ordered me a tablet."

"I heard you guys give restaurants tablets. Can I get a tablet?"

"I don't want to use email/fax/phone anymore. Can I have a tablet?"

- If the merchant has a deck ranking of Enterprise or King or Ace, do not send "Tablet Fee" email macros these account types. They will receive a tablet free of charge. Please check to make sure they don't already have an equipment request <u>case</u>.
  - If not, create a <u>"Protocol Upgrade" request case</u> and let them know that once their tablet request is approved and shipped, they will receive the FedEx tracking information and an email letting them know their tablet is on the way if they provide a store-level contact email. Please put a note in the case notes that you are sending them a tablet and the tablet case #.
- If the merchant does **not** have a deck ranking of Enterprise or King or Ace, please send them the "Tablet Fee" email macro. Please make a note in the case notes that the merchant doesn't hit deck ranking.
  - If the merchant replies back and agrees to a tablet fee, please create the tablet case and escalate the case to the "Account Management" queue for the escalated team to add the tablet fee.
  - If the merchant pushes back on the tablet fee, please escalate the case to the "Account Management" queue

## If the mx is requesting a tablet replacement:

Use this workflow if a Merchant is saying their tablet is broken, they want a new tablet, or they want a replacement.

#### Examples:

*"My tablet isn't charging/turning on."* 

"My tablet screen isn't working."

"My tablet is cracked."

"We lost the tablet."

"The tablet was stolen."

"My tablet is broken."

"I want to replace my tablet."

"I need a new tablet."

"I have an iPad and it's not working."

1) Make sure the merchant is experiencing a hardware issue and not a software issue before replacing the tablet. Please do not replace for software issues. If the merchant is experiencing an issue not listed in the table, please do not replace.

| Possible Reasons      | Next Steps                                                                                                    |
|-----------------------|----------------------------------------------------------------------------------------------------|
| Tablet isn't charging | <ul> <li>Please have the merchant check if:</li> <li>They've already tried other outlets and chargers (any tablet with a Unicorn Beetle case can use any generic micro-USB charger)</li> <li>They aren't using the tablet while it's charging. The tablet will not hold a charge if it's being used at the same time</li> <li>They are using a 2.4 amp charger</li> </ul> |

|                                                                                     | block. If not, the block will not have enough power to charge the tablet                                                                                                    |
|-------------------------------------------------------------------------------------|----------------------------------------------------------------------------------------------------|
|                                                                                     | <ul> <li>Please check if:</li> <li>The backend system for the tablet reports the tablet as charging</li> </ul>                                                                                                    |
| Tablet isn't turning on/unresponsive screen                                         | <ul> <li>reports the tablet as charging</li> <li>Please have the merchant check if: <ul> <li>Merchant has held down the power button for at least 5 seconds until they reach a black-and-white "Samsung Galaxy Tab E" introduction screen</li> <li>If the tablet was bricked and the merchant is seeing the below screen and says "Android is optimizing", have the merchant restart the tablet and let it sit for 20 minutes. If the tablet hasn't changed from below screen, replace the tablet.</li> </ul> </li> </ul> |
|                                                                                     |                                                                                                    |
| <ul><li>Tablet is cracked because dropped</li><li>Tablet is water damaged</li></ul> | N/A                                                                                                    |

| <ul><li>Tablet was lost</li><li>Tablet was stolen</li></ul>                        | N/A |
|------------------------------------------------------------------------------------|-----|
| <ul> <li>Have an iPad and want to replace it<br/>with an Android tablet</li> </ul> | N/A |

- 2) Make sure the merchant doesn't already have a recent equipment request case.
  - a) **If yes**, let the merchant that once their tablet request is approved and shipped, they will receive the FedEx tracking information and an email letting them know their tablet is on the way if they provide a store-level contact email
  - b) If not, create a equipment <u>request case</u> and mark the request type accordingly. Please mark in the case notes that you have created a tablet replacement case and put the case number.

NOTE: All tablet replacements are free of charge to the merchant

# Merchant Checking Equipment Status

Use this workflow if a Merchant inquires about the status of their tablet hardware request.

#### Examples:

"I asked for a tablet 7 days ago... is it coming? And if it is, where is it?"

"I was supposed to get a printer. Where is it?"

"Someone told me that they'd send me a replacement tablet... where is it?"

"The sales rep said they ordered a tablet for me. Where is it?"

Check to see if an equipment request has been submitted by checking the Merchant's cases in their account view page in SFDC.

- 1. Navigate to the merchant's Business Account Page
- 2. Open the full list of cases

| Back to List: Email Templates <u>Cases (10+)</u> | ities [1]   Related Contacts [3] | Open Act      | vities [0]   Activity Histor | ( <u>10)</u>   <u>Goo</u> g | le Docs, Notes | . & Attachments [0]   Ad | ccount History (10)   Lea | ids (0)   <u>Approval</u> | History [0] |
|--------------------------------------------------|----------------------------------|---------------|------------------------------|-----------------------------|----------------|--------------------------|---------------------------|---------------------------|-------------|
| Business Account Detail                          |                                  | Edit Dele     | te Submit for Approval       | Log A Call                  | Send Email     | Mx Marketing Request     | Menu Team Request         | Account Merge             | Inverto 360 |
|                                                  |                                  | Verify Addre  | sses Nimda Store Page        |                             |                |                          |                           |                           |             |
| Store Information                                |                                  |               |                              |                             |                |                          |                           |                           |             |
| Account Name                                     | The Cheesecake Factory (C        | Chestnut Hill | - 0171) [View Hierarchy]     | l.                          |                | Phone (6                 | 17) 964-3001              |                           |             |
| Store ID                                         | 1289                             |               |                              |                             |                | Account Status           |                           |                           |             |
| Parent Account                                   | The Cheesecake Factory [F        | Parent]       |                              |                             | Acc            | ount Record Type Pr      | ospect [Change]           |                           |             |
| Business ID                                      | 105                              |               |                              |                             |                |                          |                           |                           |             |
| Single Location (No Parent)                      |                                  |               |                              |                             |                |                          |                           |                           |             |

3. Sort the **Case Record Type** so the arrow is pointing downwards. This will pull up all Case Record Types that are marked as "**Tablet Requests**." Look at the most recently opened Tablet Request case.

# All equipment requests for tablets/printers will have the Case Record Type "Tablet Request" even if there's a printer/return label/etc.

| Action | Case Number | Case Number | Case Record Type + | Contact Name                   | Subject Issue                                                               | e Category Priority | Date Opened | Status   | Owner Name                    |
|--------|-------------|-------------|--------------------|--------------------------------|-----------------------------------------------------------------------------|---------------------|-------------|----------|-------------------------------|
| Edit   | 29737518    | 29735484    | Tablet Requests    | <u>GM, CCF - 0171</u>          | -                                                                           | Mediur              | 2/15/2018   | Received | New Partners<br>(Activations) |
| Edit   | 29944835    | 29942801    | Tablet Requests    | <u>GM, CCF - 0171</u>          | -                                                                           | Mediur              | 1 2/23/2018 | Shipped  | Fama, Keith                   |
| Edit   | 34764090    | 34762056    | Tablet Requests    | CF (Chestnut Hill - 0171), The | -                                                                           | Mediur              | 7/5/2018    | Received | New Partners<br>(Activations) |
| Edit   | 35417836    | 35415802    | Tablet Requests    | <u>GM, CCF - 0171</u>          | -                                                                           | Mediur              | n 7/19/2018 | Shipped  | Sousa, Tyler                  |
| Edit   | 05681575    | 5679544     | Support            |                                | The Cheesecake Factory (Chestnut Hill - 0171) - Dasher Live<br>Forgot Items | Order - MX Mediur   | 4/7/2017    | Closed   | Aroche, Ruth                  |

4. Click on the recent "Tablet Request" case and check the **Case Status.** 

| Case Detail                    | Edit Delete Clone                              | Submit for Approval Take Ownership |                                           |
|--------------------------------|------------------------------------------------|------------------------------------|-------------------------------------------|
| Account Name                   | The Cheesecake Factory (Chestnut Hill - 0171)  | Contact Name                       | CCF - 0171 GM                             |
| Management Type 🧧              | EPM Managed                                    | Contact Email                      | 0171gm@thecheesecakefactory.com [M Gmail] |
| Opportunity                    | The Cheesecake Factory (Chestnut Hill - 0171)- | Contact Phone                      | (617) 964-3001                            |
| Account Deck Rank              | )                                              |                                    |                                           |
|                                |                                                | Case Owner                         | Tyler Sousa [Change]                      |
| Merchant has Wifi?             | No                                             | Case Owner Email                   | tyler@doordash.com                        |
| Product Type                   | Android Tablet (DoorDash Owns)                 | Last Modified By                   | Mark Johnson, 7/20/2018 6:58 AM           |
| Request Type                   | Email to Merchant (Return Label Only)          | Activate Centrally?                |                                           |
| Requested Tablet Delivery Date |                                                | Menu Completion Date               |                                           |
| Tablet Received Date           |                                                | Menu Completed?                    |                                           |
| Shipping Type                  | Expedited                                      | SMS Activation Date                |                                           |
| Return Replaced Components?    | 2                                              | Activation Notes                   | 9                                         |
| Broken Tablet Model            |                                                |                                    |                                           |
| Reason for Replacement         |                                                |                                    |                                           |
| Replacement Reason (Other)     |                                                |                                    |                                           |
| Charge for Replacement         |                                                |                                    |                                           |
| Include Marketing Kit?         |                                                |                                    |                                           |
| Track Fedex Status             | Track -                                        |                                    |                                           |
| Track Status                   | Track -                                        | Proposed Date of Activation        |                                           |
| Team Queue                     |                                                | Activated on First Attempt         |                                           |
| Case Age                       | 360.00                                         | Activation Date                    |                                           |
| Status for Vendor              | Legacy Partner Ready                           | Status                             | Shipped                                   |
| Times Reopened                 | 0                                              | Delay Reason                       |                                           |
| Menu Completed Date            |                                                | Rejection Reason                   | 9                                         |
| Account Type                   |                                                | Rejection Reason Details           |                                           |
| Tablet Fee                     |                                                | Rejection Count                    | 0                                         |
| Language 🥥                     | )                                              | Date/Time Rejected                 |                                           |
|                                |                                                | Ready for Activation               | $\checkmark$                              |

- a. Open or Approved: The request for a tablet has been approved by the Operational team. Explain that the request has been approved by the appropriate team and will be shipped out the day of approval with an average shipping time of 3-4 business days.
- b. **Shipped**: The new tablet is on its way to the merchant. Explain to the merchant their tablet request has been approved and shipped out. Provide the merchant with the FedEx tracking information.

- i. Note: If the **request type** is **Email to Mx (Return Label Only)**, **Shipped** as a **Case Status** just means a return label has been emailed to the merchant.
- c. **Received**: The new tablet has been received by the merchant. Provide the Merchant with the FedEx tracking link that will have the date it was received and who signed for the delivery.
- 5. Click on "**FedEx Track Status**" link for the tracking information. You can copy + paste the link to send to merchants.

| Case Detail                    | Edit                                        | Delete      | Clone     | Submit for Approval | Take Ownership   |               |                                           |
|--------------------------------|---------------------------------------------|-------------|-----------|---------------------|------------------|---------------|-------------------------------------------|
| Account Name                   | The Cheesecake Factory (Chestr              | ut Hill - O | 171)      |                     | Co               | ntact Name    | The CF (Chestnut Hill - 0171)             |
| Management Type                | EPM Managed                                 |             |           |                     | Co               | ntact Email   | 0171gm@thecheesecakefactory.com [M Gmail] |
| Opportunity                    | The Cheesecake Factory (Chestr              | ut Hill - 0 | 171)-     |                     | Con              | tact Phone    |                                           |
| Account Deck Rank              | )                                           |             |           |                     |                  |               |                                           |
|                                |                                             |             |           |                     | c                | ase Owner     | New Partners (Activations) [Change]       |
| Merchant has Wifi?             | No                                          |             |           |                     | Case O           | wner Email    |                                           |
| Product Type                   | Android Tablet (DoorDash Owns)              |             |           |                     | Last M           | Addified By   | John Prilliman, 7/10/2018 2:09 PM         |
| Request Type                   | Email to Merchant (Return Label             | Only)       |           |                     | Activate         | Centrally?    |                                           |
| Requested Tablet Delivery Date |                                             |             |           |                     | Menu Comp        | letion Date   |                                           |
| Tablet Received Date           |                                             |             |           |                     | Menu C           | ompleted?     |                                           |
| Shipping Type                  | Standard                                    |             |           |                     | SMS Acti         | vation Date   |                                           |
| Return Replaced Components?    | Yes                                         |             |           |                     | Activ            | ation Notes 🥑 |                                           |
| Broken Tablet Model            |                                             |             |           |                     |                  |               |                                           |
| Reason for Replacement         | Other (please specify reason in n           | otes)       |           |                     |                  |               |                                           |
| Replacement Reason (Other)     | Mx received a replacement, neve<br>34492250 | r got the r | eturn lat | bel. SFDC           |                  |               |                                           |
| Charge for Replacement         |                                             |             |           |                     |                  |               |                                           |
| Include Marketing Kit?         |                                             |             |           |                     |                  |               |                                           |
| Track Fedex Status             | Track - 354736070560553                     |             |           |                     |                  |               |                                           |
| Track Status                   | Track - 354736070560553                     |             |           |                     | Proposed Date of | Activation    |                                           |
| Team Queue                     |                                             |             |           |                     | Activated on Fi  | rst Attempt   |                                           |
| Case Age                       | 600.00                                      |             |           |                     | Acti             | vation Date 🥑 |                                           |
| Status for Vendor              | Legacy Partner Ready                        |             |           |                     |                  | Status        | Received                                  |
| Times Reopened                 | 0                                           |             |           |                     | De               | lay Reason    |                                           |
| Menu Completed Date            |                                             |             |           |                     | Reject           | ion Reason 🌀  |                                           |
| Account Type                   |                                             |             |           |                     | Rejection Rea    | son Details   |                                           |
| Tablet Fee                     |                                             |             |           |                     | Rejec            | tion Count    | 0                                         |
| Language 🤅                     | )                                           |             |           |                     | Date/Tim         | ne Rejected   |                                           |
|                                |                                             |             |           |                     | Ready for        | Activation    | ✓                                         |

If you are unable to confirm any cases that have **Tablet Requests** in the **Case Record Type** field and you have checked that the merchant is <u>suited for an equipment request</u>, please <u>populate an equipment case</u>.

# Merchant Printer Product Info & Troubleshooting Support

Use this workflow if a Merchant is having difficulties with their printer.

#### Examples:

```
"My printer isn't working."
```

```
"The printer isn't printing tickets correctly."
```

If the merchant is having printer difficulty, please make sure the merchant is using a printer compatible with the Order Manager App.

#### Step 1: Ask merchant what printer model do they have?

- Bluetooth: Star Micronics (Model: TSP654IIBi2-24 GRY US T) (Part Number: 39481270)
  - Tell merchant to search for the model name on the printer. It will be located on the white flat surface at the front of the printer.

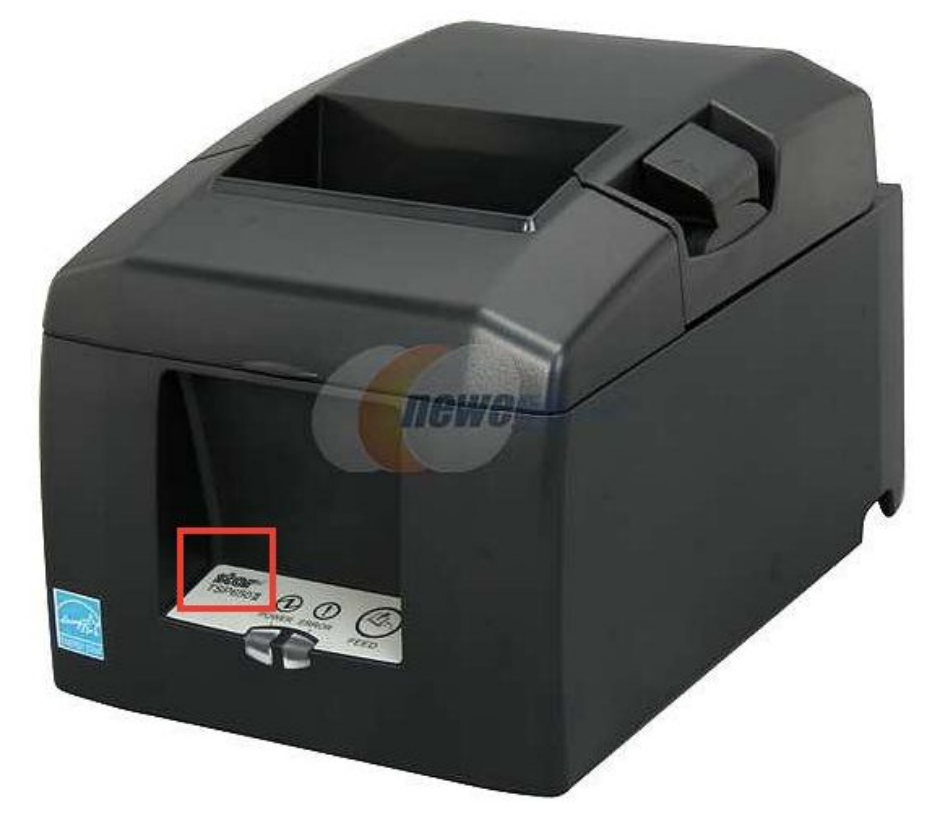

- Wifi: Epson Tm-u220b
  - The printer will have "EPSON" on the front of it.

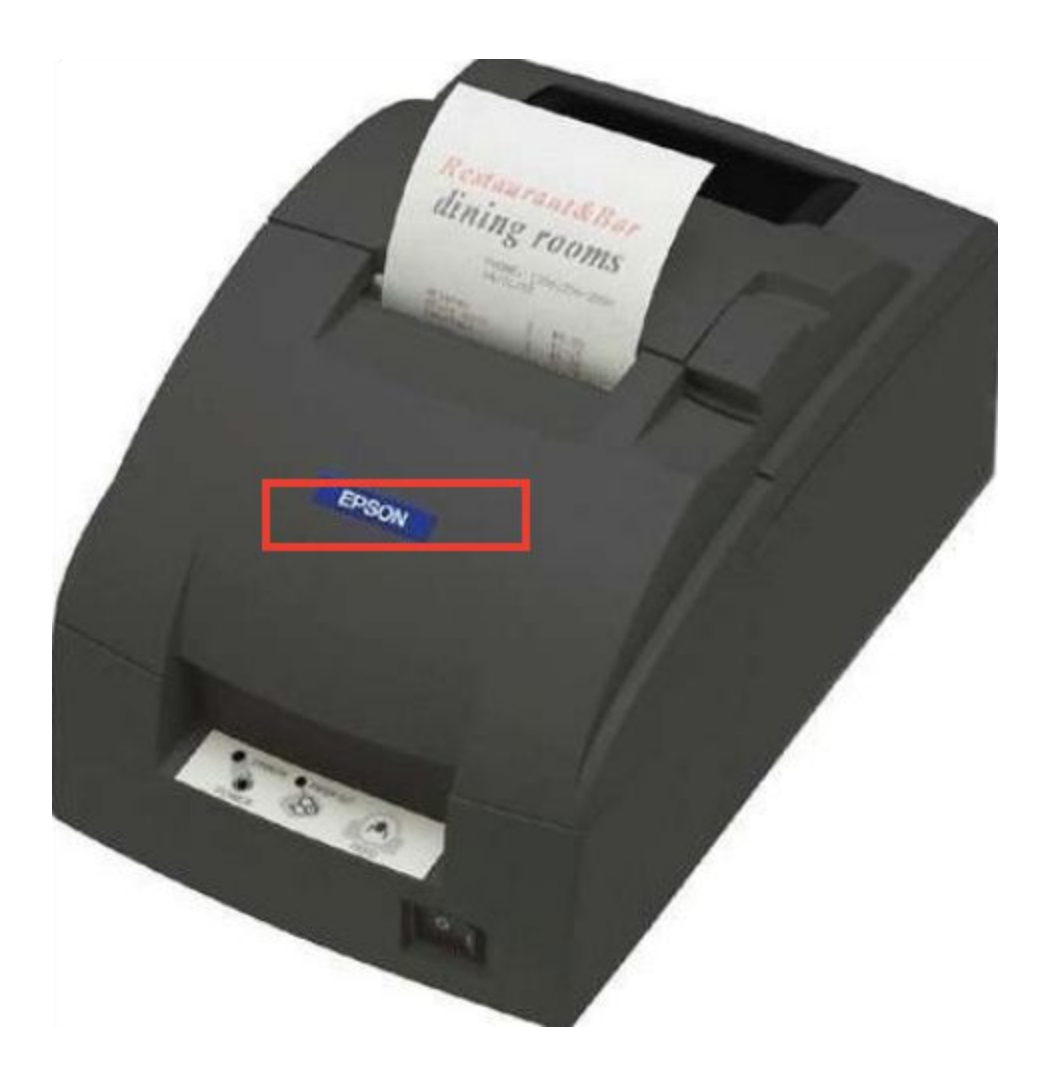

If the merchant has an **Epson Tm-u220b wifi printer** and is having issues, please replace their printer. Please explain to the merchant why:

"We will no longer be supporting Epson printers moving forward. We can replace your Epson printer with a Star Bluetooth printer more optimized for our app. If you choose to replace your printer, you will receive a new tablet and printer. Our printers go out pre-paired with a tablet for easiest setup. You will also receive a return label with your tablet and printer. Please return your previous tablet and printer."

After merchant has approved replacement of their printer, please <u>create an equipment request</u> with "**Ship to Merchant (Tablet, Printer, Return Label)**" as the **request type** to get the old printer/tablet returned.

#### Not Receiving Orders

Use this workflow when the merchant says they aren't receiving orders.

#### Examples:

"My tablet isn't receiving orders."

"We have a tablet but we aren't getting orders on it."

| Possible Reasons                                                       | Next Steps                                                                                                    |
|------------------------------------------------------------------------|----------------------------------------------------------------------------------------------------|
| Merchant is deactivated                                                | <ol> <li>Go to store's nimda page</li> <li>Check permanent deactivations</li> <li>Check temporary deactivations</li> <li>Go to the Merchant Portal link on the<br/>Nimda store page         <ul> <li>Click on Business Hours tab</li> <li>Click on Special<br/>Closures/Hours</li> </ul> </li> <li>Let the merchant know that they are<br/>deactivated and if they would like to</li> </ol>                                                                                                    |
|                                                                        | reactivate                                                                                                    |
| Merchant has wrong order protocol or confirmation protocol             | <ol> <li>Go to store's nimda page</li> <li>Make sure their order protocol is:<br/>IPAD</li> <li>Make sure their confirmation protocol<br/>is: robocall_long_delay</li> </ol>                                                                                                    |
| Merchant has sound notifications turned off<br>on their tablet         | <ol> <li>Navigate to the Order Manager App<br/>settings (three stacked lines icon)</li> <li>Go to Settings tab in the Menu<br/>sidebar</li> <li>Make sure auto-confirm is toggled<br/>OFF, volume is on LOUD, and<br/>repeated ringing is ON</li> </ol>                                                                                                    |
| Merchant doesn't have Do Not Disturb<br>override turned on for the app | <ol> <li>Swipe down with two fingers from the<br/>top of the screen for a mini dashboard</li> <li>Click on the gear symbol</li> <li>Scroll down on the left sidebar until<br/>you reach Sounds and vibration</li> <li>Toggle on "Do not disturb" so you<br/>don't receive order notifications for<br/>anything else besides the DD app</li> <li>Scroll down on the left sidebar until<br/>you reach Notifications</li> <li>Toggle "All apps" to be gray</li> <li>Toggle "Order Manager" to blue. This</li> </ol> |

|                                           | will ensure you receive tablet orders                                                                                                    |
|-------------------------------------------|----------------------------------------------------------------------------------------------------|
| Merchant is not receiving a lot of orders | Go to store's nimda page and check the date of activation and the thirty-day delivery count.                                                                                                    |
|                                           | If merchant has been activated for 30+ days<br>and has a thirty-day delivery count below 30,<br>they are not receiving enough order volume.                                                                                              |
|                                           | If the merchant is interested in growing their<br>orders and wants marketing/promotional<br>opportunities, let the merchant know that<br>there is a "Grow Your Sales" link at the<br>bottom of every Weekly Recap email they<br>receive. |

If the merchant is not receiving orders and none of the above possible reasons are applicable, please either change the merchant's order protocol or temporarily deactivate them

#### Having Sound Issues

Use this workflow when the Merchant says their tablet isn't making noise.

#### Examples;

"My tablet isn't beeping."

"My tablet isn't notifying us of orders."

*"My tablet isn't making noise."* 

Have the merchant navigate to the Order Manager App settings (clicking the icon with the three stacked bars)

Go to **Settings** in the menu sidebar

Once there, make sure auto-confirm is toggled **OFF**, the volume is on **LOUD**, and repeated ringing is **ON**.

| Possible Reasons | Next Steps |
|------------------|------------|
|------------------|------------|

| Auto-confirm is toggled ON (This will<br>automatically confirm all orders and they will<br>receive no order notifications) | <ol> <li>Have the merchant navigate to the<br/>Order Manager App settings (clicking<br/>the icon with the three stacked bars)</li> <li>Go to Settings in the menu sidebar</li> <li>Once there, make sure auto-confirm is<br/>toggled OFF/gray</li> </ol>                                                                                                    |
|----------------------------------------------------------------------------------------------------|----------------------------------------------------------------------------------------------------|
| Volume is set to Quiet                                                                                                    | <ol> <li>Have the merchant navigate to the<br/>Order Manager App settings (clicking<br/>the icon with the three stacked bars)</li> <li>Go to Settings in the menu sidebar</li> <li>Once there, click the dropdown for<br/>"New order alert volume" and set it<br/>to Loud</li> </ol>                                                                                                    |
| Repeated ringing for new orders is set to OFF                                                                              | <ol> <li>Have the merchant navigate to the<br/>Order Manager App settings (clicking<br/>the icon with the three stacked bars)</li> <li>Go to Settings in the menu sidebar</li> <li>Once there, make sure Repeated<br/>ringing for new orders is toggled<br/>on/blue</li> </ol>                                                                                                    |
| Do Not Disturb override is not turned on for<br>the Order Manager App                                                      | <ol> <li>Swipe down with two fingers from the top of the screen for a mini dashboard</li> <li>Click on the gear symbol</li> <li>Scroll down on the left sidebar until you reach Sounds and vibration</li> <li>Toggle on "Do not disturb" so you don't receive order notifications for anything else besides the DD app</li> <li>Scroll down on the left sidebar until you reach Notifications</li> <li>Toggle "All apps" to be gray</li> <li>Toggle "Order Manager" to blue. This will ensure you receive tablet orders</li> </ol> |

## Verizon Data

Use this workflow when the Merchant says that their LTE isn't connecting.

All of the DoorDash owned tablets are on Verizon data plans. If the merchant is having issues connecting to data, make sure that they are in a location with good Verizon data coverage.

#### Offline/Online

Use this workflow when the Merchant says that their tablet is offline.

#### Examples:

"The tablet is saying it's offline."

"The tablet is saying it's online and then it's offline."

If the merchant is saying that their tablet keeps flickering between offline and online or that the tablet says it's offline, that could mean three things:

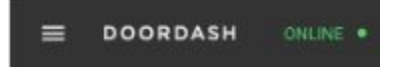

| Possible Reasons                  | Next Steps                                                                                                    |
|-----------------------------------|----------------------------------------------------------------------------------------------------|
| Merchant isn't active on DoorDash | <ol> <li>Go to store's nimda page</li> <li>Check permanent deactivations</li> <li>Check temporary deactivations</li> <li>Go to the Merchant Portal link on the<br/>Nimda store page         <ul> <li>Click on Business Hours tab</li> <li>Click on Special<br/>Closures/Hours</li> </ul> </li> <li>Let the merchant know that they are<br/>deactivated and if they would like to<br/>reactivate</li> </ol> |
| Merchant has connectivity issues  | <ol> <li>Ask the merchant if they have a<br/>Unicorn Beetle case on their tablet</li> <li>If YES: (This means it is a LTE tablet)</li> <li>Disable Wi-Fi from the tablet</li> </ol>                                                                                                    |
|                                   | <ol> <li>Swipe down from the top of the<br/>screen for a mini dashboard</li> </ol>                                                                                                    |

|                                     | <ol> <li>Locate the Wi-Fi icon.</li> <li>Tap the icon to disable the connection.</li> <li>Keep WiFi turned off</li> <li>Make sure "Airplane" mode is turned off as well</li> </ol>                                                                                                    |
|-------------------------------------|----------------------------------------------------------------------------------------------------|
|                                     | If the above steps don't work, please verify sure that <u>Verizon data</u> works in their location.                                                                                                    |
|                                     | If NO:                                                                                                    |
|                                     | Enable Wi-Fi on the tablet                                                                                                    |
|                                     | <ol> <li>Locate the dashboard menu by<br/>swiping down (using two fingers) from<br/>the top of the tablet screen.</li> <li>Locate the Wi-Fi icon.</li> <li>Tap the icon to <i>turn off</i> the Wi-Fi<br/>signal connection.</li> <li>Tap the icon to <i>turn back on</i> the<br/>Wi-Fi signal connection.</li> </ol> |
| Merchant is on phone order protocol | <ol> <li>Navigate to the store's nimda page</li> <li>Check their order protocol</li> <li>If it is PHONE order protocol, change<br/>their order protocol to IPAD order<br/>protocol</li> <li>Check their confirmation protocol</li> <li>Make sure it is robocall_long_delay<br/>confirmation</li> </ol>               |

# If the merchant is asking for their password

Use when the Merchant is inquiring about their tablet password

#### Examples:

"I forgot the tablet password."

"What is my tablet password?"

"Can you give me my tablet password?"

1. Go to the Salesforce Business Account for the merchant.

|                             |                            |        |          |                     | 127 1 22280 |            |                   |                   |               |             |
|-----------------------------|----------------------------|--------|----------|---------------------|-------------|------------|-------------------|-------------------|---------------|-------------|
| Business Account Detail     |                            | Edit   | Delete   | Submit for Approval | Log A Call  | Send Email | Mx Marketing Requ | Menu Team Request | Account Merge | Inverto 360 |
|                             |                            | Verify | Addresse | Nimda Store Page    | )           |            |                   |                   |               |             |
| Store Information           |                            |        |          |                     |             |            |                   |                   |               |             |
| Account Name                | Frosty bear [View Hierarch | y]     |          |                     |             |            | Phone             | (408) 737-2343    |               |             |
| Store ID                    | 132417                     |        |          |                     |             |            | Account Status    |                   |               |             |
| Parent Account              |                            |        |          |                     |             | Acco       | ount Record Type  | Prospect [Change] |               |             |
| Business ID                 | 76,936                     |        |          |                     |             |            |                   |                   |               |             |
| Cincle Longting (No Decent) |                            |        |          |                     |             |            |                   |                   |               |             |

2. Scroll down and locate the Tablet Details section.

| ▼ Tablet Details |                              |                 |                                 |
|------------------|------------------------------|-----------------|---------------------------------|
| Tablet Username  | 6179643001@ipad.doordash.com | Portal Username | 0171gm@thecheesecakefactory.com |
| Tablet Password  | 4031                         | Portal Password | OlqpvulSV0                      |

3. This section will have the Merchant's **Tablet Username** and **Tablet Password** which is used to log into the **Order Manager** app.

| ▼ Tablet Details | 3               |                              |                 |                                 |
|------------------|-----------------|------------------------------|-----------------|---------------------------------|
|                  | Tablet Username | 6179643001@ipad.doordash.com | Portal Username | 0171gm@thecheesecakefactory.com |
|                  | Tablet Password | 4031                         | Portal Password | OlqpvuISV0                      |
|                  |                 |                              |                 |                                 |

- 4. Please provide the merchant with their login credentials.
  - a. Make sure you are not providing the merchant with their Merchant Portal login credentials
  - b. The Merchant Order Manager App password is a numerical 4-digit code

#### Resetting the Password

This should be the last resort after turning off WiFi and verifying their login details in the Business Account.

 Navigate to the Merchant's Store page in NIMDA > Stores - Locate the Merchant's Store page in NIMDA by searching for the Store name. Remember to double check to make sure you have the right location!

2. Click on the hyperlink that says "**Tablet merchant Profile**." This will navigate you to the Merchant's tablet profile in Nimda.

| Commission rate:                                          | 20.000                                                        |
|-----------------------------------------------------------|---------------------------------------------------------------|
| Thirty day delivery count:                                | 89                                                            |
| Composite score:                                          | 4.3                                                           |
| Tablet merchant profile:                                  | Dickey's BBQ Pit Vienna Tablet (7032080777@ipad.doordash.com) |
| Tax rate:                                                 | 6.0                                                           |
| Estimated dasher<br>assignment to pickup<br>latency:      | 900                                                           |
| Estimated dasher<br>assignment to pickup<br>latency time: | March 20, 2016, 1:10 a.m.                                     |

3. **Has Set Password Checkbox** - Once you are in the Merchant's tablet profile page, reference the "Has Set Password" checkbox. Is it checked? If so, uncheck the box.

| User:                    | 😳 Dickey's BBQ Pit Vienna Tablet (7032080777@ipad.doordash.com) 🥓 +     |
|--------------------------|-------------------------------------------------------------------------|
| Store:                   | 🖾 [id: 33673] Dickey's Barbecue Pit (Vienna) VA-0689 (city: Vienna) 🥖 + |
| Has set password         |                                                                         |
| Enable sound             |                                                                         |
| Enable push potification | op.                                                                     |

- 4. **Reset Password** After you have made sure that the "**Has Set Password**" is **unchecked**, click "**Reset Password**" in the top right hand corner of the Tablet page.
  - a. Click "OK" when the popup asks if you're sure you want to reset the password
  - b. A numerical password will appear. Provide this password to the Merchant.

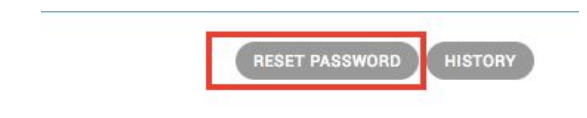

5. Open a new internet browser tab. Go to the store's Business Account in Salesforce. Scroll down and locate the Tablet Details section. This section will have the Merchant's Tablet Username and Tablet Password. Please make sure that the new password in Nimda has flowed through into Salesforce. If it hasn't, please refresh the Salesforce Business Account page.

| ▼ Tablet Detail | 5               |                              |                 |                                 |
|-----------------|-----------------|------------------------------|-----------------|---------------------------------|
|                 | Tablet Username | 6179643001@ipad.doordash.com | Portal Username | 0171gm@thecheesecakefactory.com |
|                 | Tablet Password | 4031                         | Portal Password | OlqpvulSV0                      |

6. Go back to Nimda and check the "Has Set Password" checkbox again.

| Store:                | 😂 [id: 33673] Dickey's Barbecue Pit (Vienna) VA-0689 (city: Vienna) 🥒 🛨 |
|-----------------------|-------------------------------------------------------------------------|
| 🗹 Has set password    |                                                                         |
| Enable sound          |                                                                         |
| 🕑 Enable push notific | ation                                                                   |
| 7. Click Save         |                                                                         |
|                       |                                                                         |

Save and continue editing

SAVE

# Merchant iPad Troubleshooting

Save and add another

If the merchant calls in saying they have an iPad, please verify that they do have an iPad (some merchants confuse all tablets as iPads) by asking the merchant if there is an Apple icon on their tablet. Once verified, explain to the merchant that "We are no longer supporting

the iPad Order Manager App as we move to support all Android tablets. Will you be interested in receiving an Android tablet?"

- If yes they are interested in receiving an Android tablet, please file a <u>tablet replacement</u> request and don't do bottom troubleshooting
- If no and they would like to troubleshoot the iPad, please go through the following troubleshooting steps:

| Possible Troubleshooting      | Next Steps                                                                                                    |
|-------------------------------|----------------------------------------------------------------------------------------------------|
| Restart the application       | <ol> <li>Double-click the Home button to see<br/>your most Recently Used apps.</li> <li>Swipe left/right to find the Order<br/>Manager App.</li> <li>Swipe up on the app's preview to<br/>close the app.</li> </ol>                                                                                                    |
| Restart the iPad              | <ol> <li>Press and hold the Sleep/Wake<br/>button until the red slider appears.</li> <li>Drag the slider from left to right in<br/>order to turn your device off.</li> <li>After the device turns off, press<br/>and hold the Sleep/Wake button<br/>again until you see the Apple<br/>logo. This means the iPad is<br/>powering back on.</li> </ol>                                              |
| Uninstall & reinstall the app | <ol> <li>To remove the DoorDash Order<br/>Manager app directly from your<br/>iPad, press the icon on the device<br/>until all of the icons on the screen<br/>start to wiggle. left-hand corner of<br/>the app.</li> <li>Press the Home button</li> <li>Click on the X icon on the upper</li> <li>Make sure the iPad has a network<br/>connection to either Wi-Fi or Data<br/>service.</li> </ol> |

| <ol> <li>Open Safari and type the following<br/>in the address bar:<br/><u>doordash.com/merchant/app</u></li> </ol>                                                                       |
|----------------------------------------------------------------------------------------------------|
| <ol> <li>Download the App by clicking the<br/>Install App button. (Do not click the<br/>Merchant Beta).</li> </ol>                                                                        |
| <ol> <li>Once you have started the<br/>download. You can close out of<br/>Safari.</li> </ol>                                                                                              |
| <ol> <li>The App will start to download on<br/>the second home screen.</li> </ol>                                                                                                    |
| <ul> <li>9. Once the app is finished<br/>downloading. Go to Settings &gt;<br/>General&gt; Device Management &gt;<br/>Palo Alto Delivery Inc → Trust Palo<br/>Alto Delivery Inc</li> </ul> |
| 10. Then, log-in to the App using your tablet username/password.                                                                                                    |